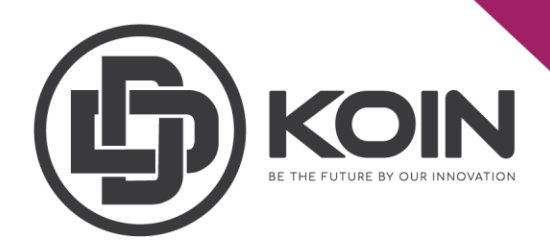

## STEP ON HOW TO SEND DDK

## by DDKoin Support

You can send your DDK to other user account by following these steps:

Go to dashboard click "SEND".

|                                | IMPORTANT ANNOUNCEMENT   |                                     |                           | 0 DDK STAKE SEND :                  |
|--------------------------------|--------------------------|-------------------------------------|---------------------------|-------------------------------------|
| Your ID<br>4638742238684093827 | <u>₽</u> ₹               | <b>e</b>                            | -                         |                                     |
| COPY III QR                    | Total Supply<br>45000000 | Circulating Supply<br>16830874.7043 | Token Holders<br>409736   | Your DDK Liquid<br><b>0</b>         |
| 😭 Dashboard                    |                          |                                     |                           |                                     |
| 🖆 Delegates                    | Your DDK Frozen<br>0     | Total Connected                     | Total Stakeholders 140442 | Total Stake Amount<br>14434967.3209 |
| S Blockchain                   |                          |                                     |                           |                                     |
| Stake                          | Latest Transactions      |                                     |                           |                                     |
| Referrals Chain                |                          | SENDER RECIPIENT                    | ТҮРЕ ТІМЕ                 | STATUS AMOUNT (FEE)                 |
| ▲ Airdrop Statistics           |                          |                                     |                           |                                     |

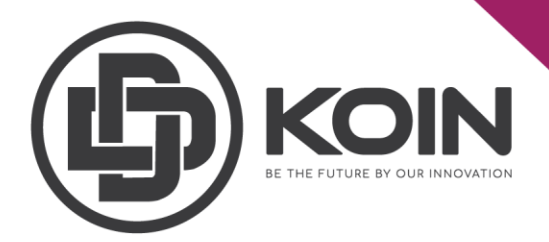

Then, enter the address you want to send. Please **double check on the address** to ensure you put the correct address. Please note that this action cannot be undone once you click "SEND DDK". Hence, make sure the address of recipient is correct. DDK management are not able to trace your DDK if it was sent to wrong address.

Insert the amount of DDK that you want to send out and put your 1<sup>st</sup>/2nd passphrases. Click on "SEND DDK" button to complete the sending process.

| ${\small \mbox{Send DDK}} \times \\ {\small \mbox{Please enter the Recipient Address and DDK Amount that you would like send below.}} \times$ |
|----------------------------------------------------------------------------------------------------|
|                                                                                                    |
| Recipient address *                                                                                                    |
|                                                                                                    |
| Send DDK amount*                                                                                                    |
| Fee: 0 DDK                                                                                                    |
|                                                                                                    |
| Your Passphrase *                                                                                                    |
|                                                                                                    |
| Your Second Passphrase *                                                                                                    |
| i Make sure you're sending DDK to the right address. This action can't be undone later.                                                       |
| CANCEL SEND DDK                                                                                                    |

Note:

• Please make sure your DDK is enough as the fees for sending DDK is 0.01% from the send amount.